# **REX-USB60F**

# USB Serial Converter

# **Installation Guide for Windows**

2016.05 Rev. 1.00

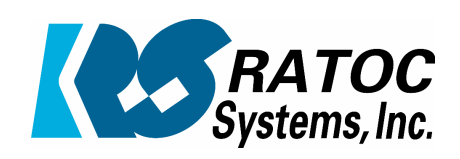

# Contents

| 1.Introduction                                    | 2        |
|---------------------------------------------------|----------|
| 1-1. Overview                                     | <b>2</b> |
| 1-2. Package Contents                             | <b>2</b> |
| 1-3. System Requirements and Restrictions         | <b>2</b> |
| 1-4. DB9(RS-232C) connector Pin Assignment        | 3        |
| 2.Installation on Windows PC                      | 4        |
| 2-1. Installation on Windows 10/8.1/8/7/Vista     |          |
| Server2012 R2/Server2012/Server2008 R2/Server2008 | 4        |
| 2-2. Confirmation                                 | 8        |
| 2-3. Uninstallation on Windows 10/8.1/8/7/Vista   |          |
| Server2012 R2/Server2012/Server2008 R2/Server2008 | 9        |
| 3. Specifications                                 | 11       |

\*All trademarks and logos are the properties of their respective holders. \*The specifications and pictures are subject to change without notice.

# **1.Introduction**

### 1-1. Overview

- REX-USB60F is a USB to serial converter. Compatible with Universal Serial Bus specifications Rev. 1.1.
- Up to 230.4Kbps data transfer rate.
- Standard USB (A type Male) Easy to connect PC.
- •Virtual COM port driver REX-USB60F can be used with FTDI's VCP drivers to provide a COM port on a PC.
- •LED indicators REX-USB60F has "PWR/TXD/RXD" LED indicators for monitoring communication status. PWR: power / TXD: transmit / RXD: receive

#### 1-2. Package Contents

This product is shipped with the following items:

- REX-USB60F USB Serial Converter
- Setup CD-ROM.
- Installation Guide
- Warranty Card in Japanese

#### 1-3. System Requirements and Restrictions

Host machine

•Windows PC with free Standard USB A type port

**Operating System** 

- Windows 10, Windows 8.1, Windows 8, Windows7, Windows Vista
- Windows Server 2012 R2, Windows Server 2012, Windows Server 2008 R2, Windows Server 2008

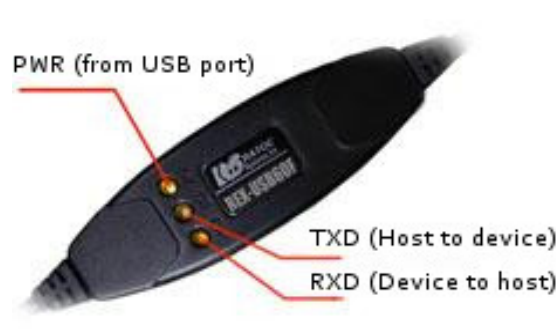

## 1-4. DB9(RS-232C) connector Pin Assignment

The pin assignment of the connector is below:

This DB9pin connector is compatible with ANSI/EIA/TIA-574 specifications.

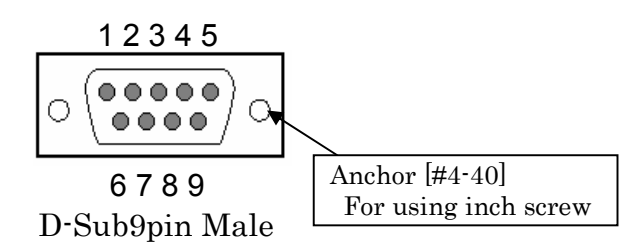

| Pin# | Signal<br>Name | Direction<br>DTE - DCE. | Meaning               |
|------|----------------|-------------------------|-----------------------|
| 1    | DCD            | <                       | Data Carrier Detected |
| 2    | RXD            | <                       | Received Data         |
| 3    | TXD            | >                       | Transmitted Data      |
| 4    | DTR            | >                       | Data Terminal Ready   |
| 5    | GND            | -                       | Signal Ground         |
| 6    | DSR            | <                       | Data Set Ready        |
| 7    | RTS            | >                       | Request to Send       |
| 8    | CTS            | <                       | Clear to Send         |
| 9    | RI             | <                       | Ring Indicator        |

# 2. Installation on Windows PC

Please make sure that the Windows PC meets the following specifications:

- USB port is Standard-USB A
- Windows version is Vista or later

#### 2-1. Installation on Windows 10/8.1/8/7/Vista/ Server 2012 R2/Server2012/Server 2008 R2/ Server 2008

Before connecting the REX-USB60F USB serial converter to a USB port, follow the instructions below:

- 1) Insert the setup CD-ROM for the REX-USB60F into your CD-ROM drive. Navigate to the [Setup] folder on the CD that contains the USB60F\_Setup.exe Double click USB60F\_Setup.exe.
- 2) A "User Account Control" dialog box may appear. Click [Yes] to proceed with the installation.

| 😌 User Account      | Control                                                                                                    | <b>×</b>        |
|---------------------|----------------------------------------------------------------------------------------------------|-----------------|
| Do you<br>change    | u want to allow the following program es to this computer?                                                                                                  | to make         |
| స                   | Program name:       RATOC REX-USB60F Installer         Verified publisher:       RATOC Systems, Inc.         File origin:       Removable media on this com | puter           |
| Show <u>d</u> etail | ils <u>Y</u> es                                                                                                    | No              |
|                     | Change when these notif                                                                                                    | ications appear |

3) The InstallShield Wizard for RATOC REX-USB60F Installer will start. Click [Next] to proceed with the installation.

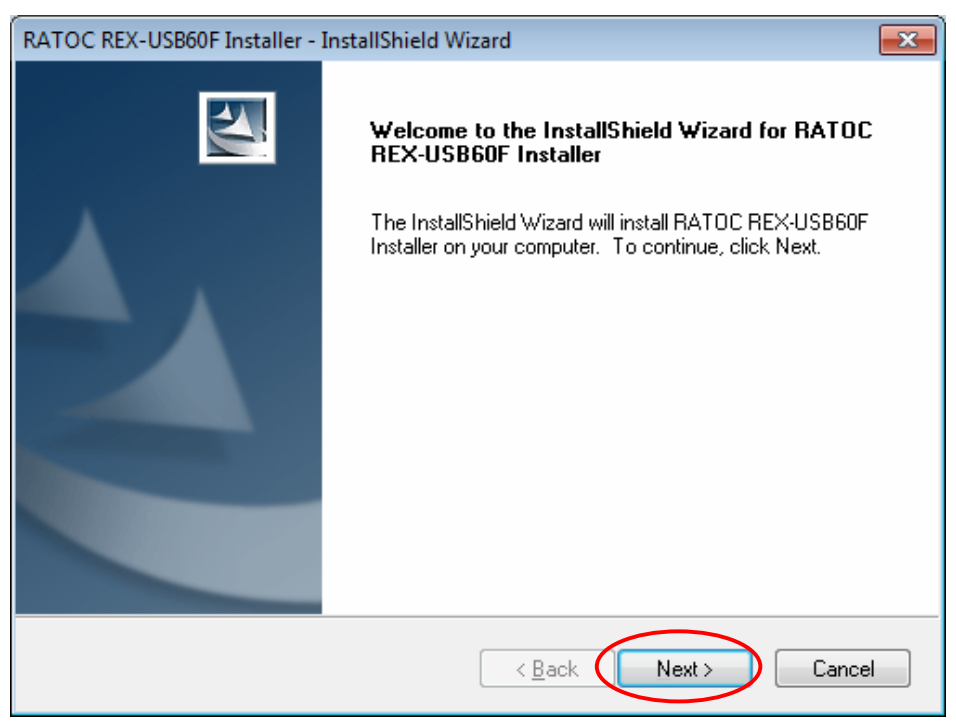

#### 4) A "RATOC REX-USB60F Installer" will start. Click [Install] to proceed with the installation.

| RATOC REX-USB60F Installer - InstallShield Wizard                                               | <b>—</b>             |
|-------------------------------------------------------------------------------------------------|----------------------|
| <b>Ready to Install the Program</b><br>The wizard is ready to begin installation.               |                      |
| Click Install to begin the installation.                                                        |                      |
| If you want to review or change any of your installation settings, click Back. I<br>the wizard. | Click Cancel to exit |
| InstallShield                                                                                   |                      |
| < <u>B</u> ack                                                                                  | Cancel               |

5) A "Windows Security" dialog box will appear. Click [Install] to proceed with the installation.

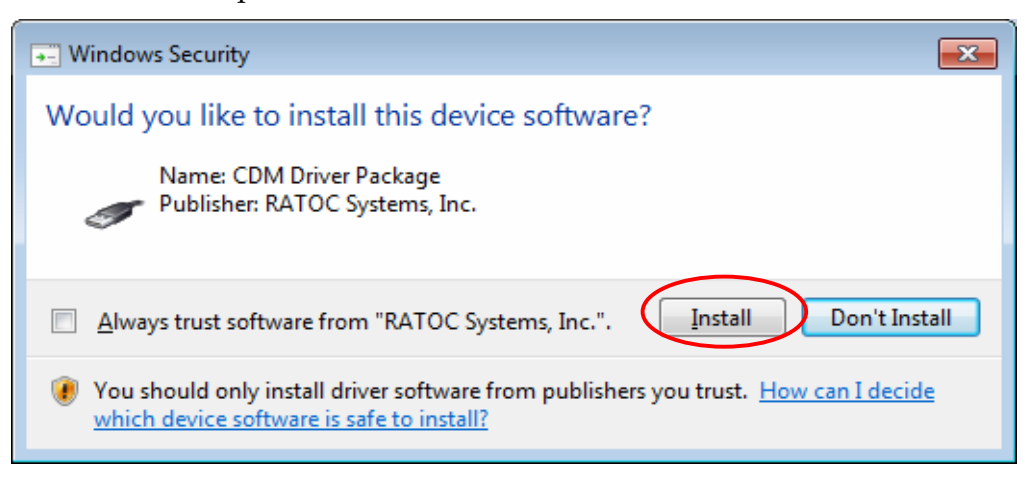

6) A "Windows Security" dialog box will appear again. Click [Install] to proceed with the installation.

| Windows Security                                                                                                    |
|----------------------------------------------------------------------------------------------------|
| Would you like to install this device software?                                                                                  |
| Name: CDM Driver Package<br>Publisher: RATOC Systems, Inc.                                                                       |
| Always trust software from "RATOC Systems, Inc.".                                                                                |
| You should only install driver software from publishers you trust. How can I decide<br>which device software is safe to install? |

7) The screen will automatically complete and then change to the one below:

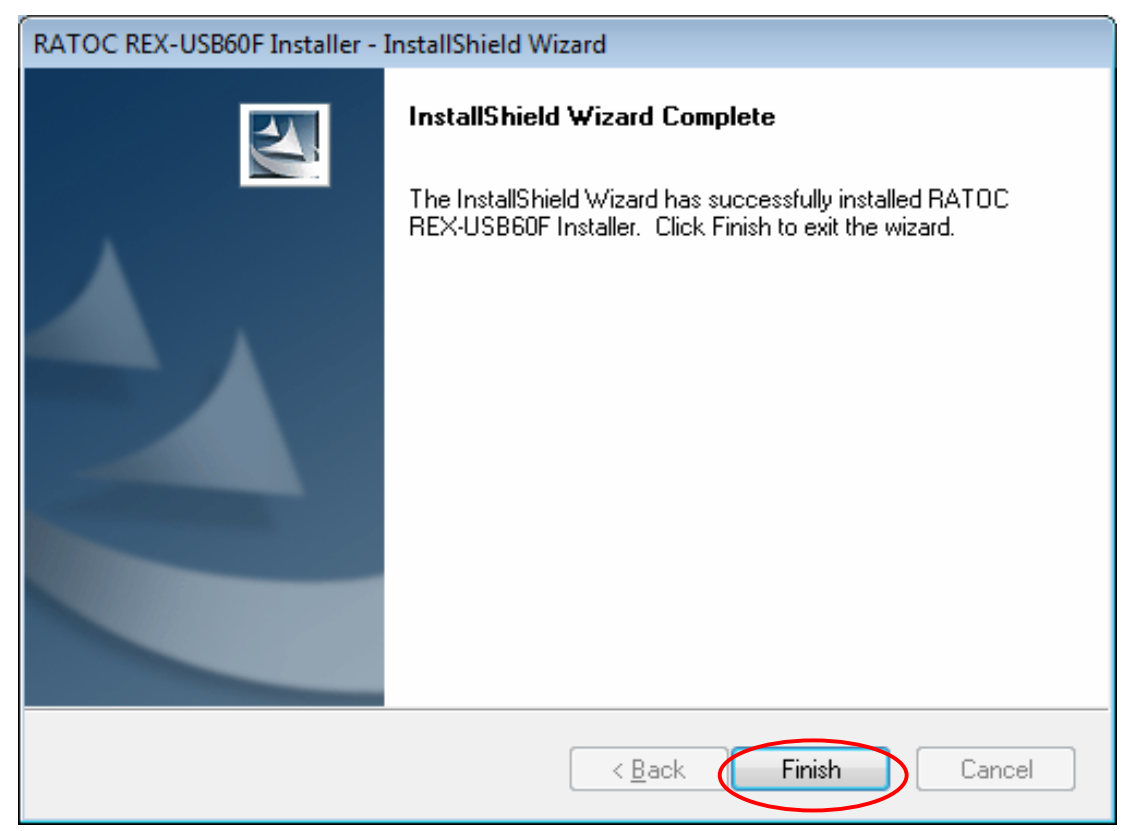

Click [Finish]. The "RATOC REX-USB60F Installer" has finished.

Connect the REX-USB60F to a spare USB port on your PC. The necessary drivers will be found. It will start installation and automatically finish.

Proceed to (2-2) Confirmation of setting REX-USB60F to confirm the installation has finished properly.

#### 2-2. Confirmation

For confirming the installation has finished properly. Open the Device Manager and select "View > Devices by Connection".

Under the "Ports(COM/LPT)" category, the label "USB Serial Port" with an additional COM port will appear.

If the label "USB Serial Port" shows without yellow "!" mark, the installation is done properly.

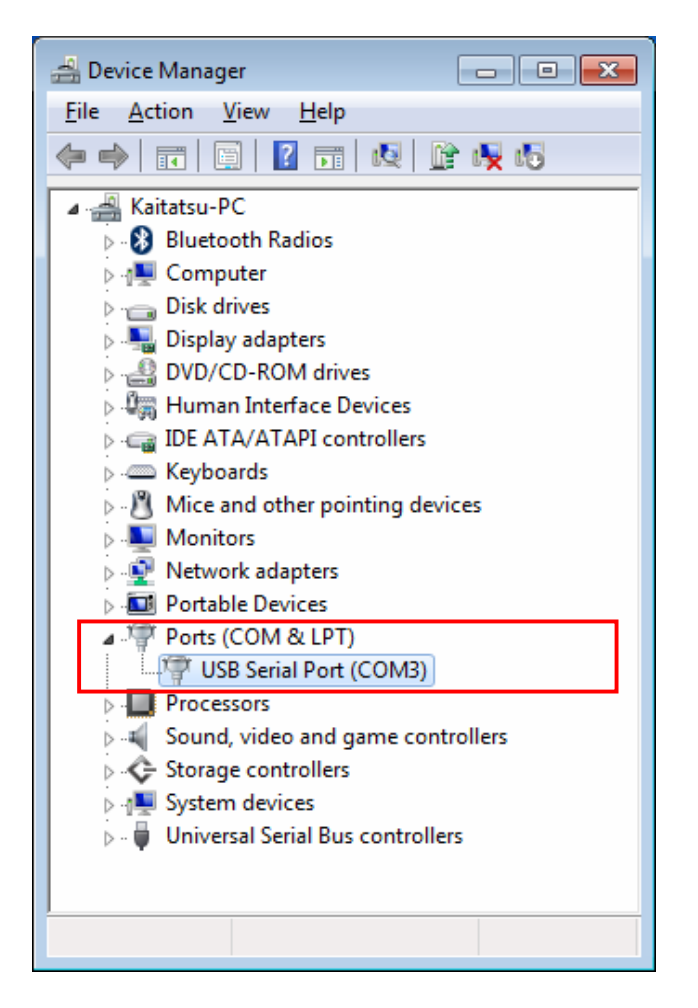

#### 2-3. Uninstallation on Windows 10/8.1/8/7/Vista Server 2012 R2/Server 2012/Server 2008 R2/Server 2008

Open the [Program and function] at the [Control Panel]. Select the [RATOC REX-USB60F Installer] and click [Uninstall].

| CO v 🖾 « All Control Panel                                                    | Items 🕨 Programs and Features 🔹 👻 Search Program                                                                                                    | ns and Features 🔎                                                                                                    |  |
|-------------------------------------------------------------------------------|----------------------------------------------------------------------------------------------------|----------------------------------------------------------------------------------------------------|--|
| Control Panel Home<br>View installed updates<br>😵 Turn Windows features on or | ontrol Panel Home<br>ew installed updates<br>urn Windows features on or<br>Uninstall a program, select it from the list and then click Uninstall, Change, or<br>Repair.                                                                                                    |                                                                                                    |  |
| off                                                                           | Organize 🔻 Uninstall Change                                                                                                    | :≡ ▾ 🔞                                                                                                    |  |
|                                                                               | Name                                                                                                    | Publisher 🔺                                                                                                    |  |
|                                                                               | <ul> <li>Microsoft Visual C++ 2015 Redistributable (x64) - 14.0.23506</li> <li>Microsoft Visual C++ 2015 Redistributable (x86) - 14.0.23506</li> <li>Microsoft Visual Studio Professional 2015 with Update 1</li> <li>Microsoft Web Deploy 3.6</li> <li>Microsoft <math>\land \lor \lor \lor \lor \lor \lor \lor \lor \lor \lor \lor \lor \lor \lor \lor \lor \lor \lor </math></li></ul> | Microsoft Corporation<br>Microsoft Corporation<br>Microsoft Corporation<br>Microsoft Corporation<br>Microsoft Corporation<br>RATOC Systems, Inc.<br>RATOC<br>RATOC Systems, Inc.<br>Realtek Semiconductor (<br>Realtek<br>Renesas Electronics Corp |  |
|                                                                               | □ SSDT に必要なコンホーネント                                                                                                    | Microsoft Corporation                                                                                                    |  |
|                                                                               | <                                                                                                    | 4                                                                                                    |  |
|                                                                               | RATOC Product version: 1.00.0000<br>Help link: http://www.ratocsystems.o                                                                                                    | <u>com</u>                                                                                                    |  |

The InstallShield Wizard for RATOC REX-USB60F Installer will start. The following dialog will appear. Click [Yes] to proceed with the uninstallation.

| RATOC REX-USB60F Installer - InstallShield Wizard                                  | - 23 |
|------------------------------------------------------------------------------------|------|
| Do you want to completely remove the selected application and all of its features? |      |
| Yes No                                                                             |      |

The screen will automatically complete and then change to the one below:

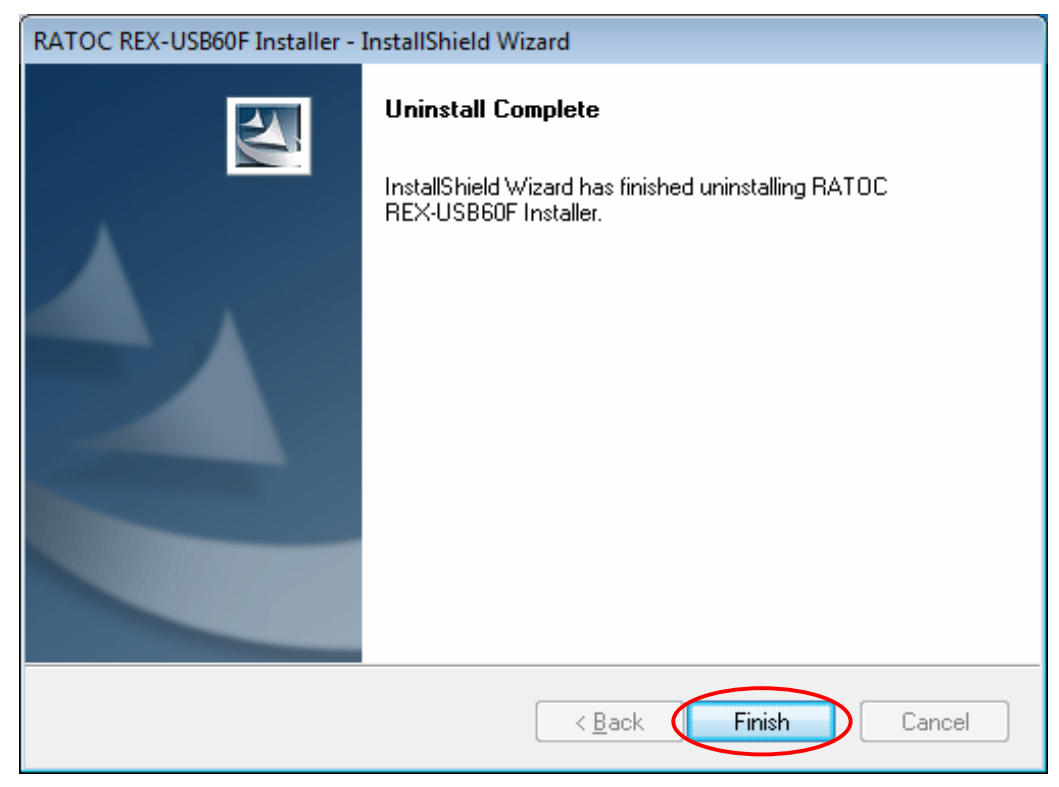

Click [Finish] to finish with the uninstallation.

# 3. Specifications

| Product Name              | REX-USB60F                                               |
|---------------------------|----------------------------------------------------------|
| Serial Input/Output level | RS-232C level                                            |
| USB Specification         | USB(Universal Serial Bus) Specifications Rev. 1.1        |
| Connector                 | USB : Standard-USB Type A male                           |
|                           | RS-232C : D-Sub9 male (with anchor [#4-40])              |
| Number of I/O ports       | 1 port                                                   |
| Unit Dimensions           | 3.35[L] x 1.1[W] x 0.43[H] in (85[L] x 28[W] x 11[H] mm) |
| Cable Length              | Approx. 2.83 ft (85 cm)                                  |
| Weight                    | 0.194 oz (55 g)                                          |
| Data transfer mode        | Asynchronous (Start stop synchronization)                |
| Data transfer Rate (Baud) | 300/600/1,200/2,400/4,800/9,600/19,200/38,400            |
|                           | 57,600/115,200/230,400 bps                               |
| Transmit Distance         | Within 50ft (15m)                                        |
| Power Voltage             | DC+5V (Powered for USB Bus)                              |
| Power Consumption         | Average: 36mA(5V) Max.: 60mA(5V)                         |
| Serial Parameter          | Data bit: 7/8 Start bit: 1 Stop bit: 1/2                 |
|                           | Parity bit: even/odd/none                                |
| RS-232C connector         | D-SUB9PIN RS-232C connector Male                         |
|                           | ANSI/EIA/TIA-574                                         |
| LED Indicators            | PWR : Power LED                                          |
|                           | If 5V power from USB bus is properly supplied            |
|                           | from USB bus, this indicator LED will be on.             |
|                           | TXD : Transmit data indicator (Host to Device)           |
|                           | RXD : Receive data indicator (Device to Host)            |
| Operating Environment     | Temperature: 32°F to 122°F (0°C to 50°C)                 |
|                           | Humidity: 10 to 90% (non condensing)                     |
| Storage Environment       | Temperature: -4°F to 149°F (-20°C to 65°C)               |
| _                         | Humidity: 10 to 90% (non condensing)                     |

Note:

- 1. Do not remove while the application is communicating. System will be unstable.
- 2. Do not operate to suspend while the application is communicating. System will be unable to resume properly.
- 3. This product does not support the serial mouse for connecting to RS-232C port.

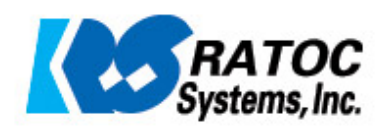